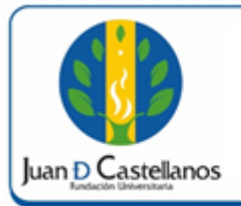

# INSTRUCTIVO PARA RESTABLECER CONTRASEÑA EN EL SISTEMA

### 1. OBJETIVO

Establecer los pasos a seguir para restablecer la contraseña del sistema académico.

#### 2. ALCANCE

Aplica para restablecer la contraseña de un usuario activo, de estudiantes, docentes y administrativos. Inicia con ingreso a la página de Institución y finaliza con la recuperación de la contraseña.

## 3. RESPONSABILIDAD Y AUTORIDAD

El Jefe de la Unidad de Tecnologías y Sistemas de Información UTSI tiene la autoridad para hacer que este instructivo se implemente, divulgue y mantenga adecuadamente

#### 4. DEFINICIONES

Academusoft: plataforma académico-administrativa.

**Vortal:** escenario web ofrecido por la plataforma de la Institución donde el usuario interactúa con los diferentes servicios académicos.

**Correo institucional:** herramienta provista por la Institución con dominio jdc.edu.co para establecer procesos de comunicación.

**Contraseña:** código secreto que se introduce en una máquina para poder accionar un mecanismo o para acceder a ciertas funciones informáticas.

**Usuario:** aquella persona que utiliza un dispositivo o un ordenador y realiza múltiples operaciones con distintos propósitos.

**Sesión:** es un período temporal ocupado una actividad específicamente en un sistema de información.

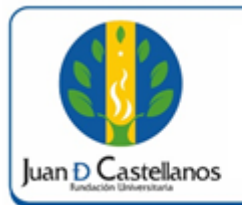

# INSTRUCTIVO PARA RESTABLECER CONTRASEÑA EN EL SISTEMA

# **5. CONDICIONES GENERALES**

El personal docente y administrativo debe tener registrado en el sistema un correo electrónico institucional (dominio jdc.edu.co).

Los estudiantes deben tener registrado sistema un correo electrónico ya sea personal o institucional.

# 6. DESCRIPCIÓN DE ACTIVIDADES

- 6.1 Ingrese al portal de la página principal de la Fundación Universitaria Juan de Castellanos con la siguiente dirección: **www.jdc.edu.co.**
- 6.2 Diríjase al menú superior y seleccione Recursos / Mi Juan, donde será re direccionado a **www.jdc.edu.co/mijuan**.

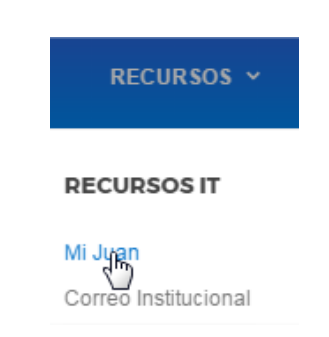

6.3 A continuación haga clic en la opción **iniciar sesión**.

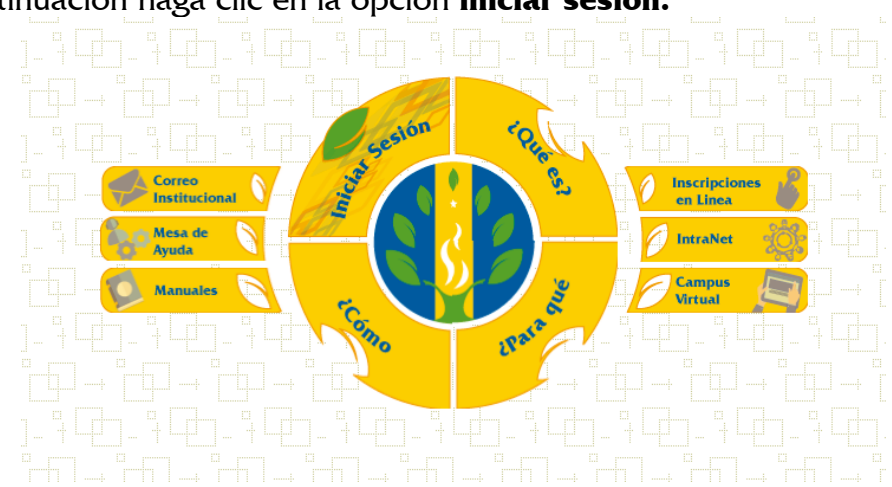

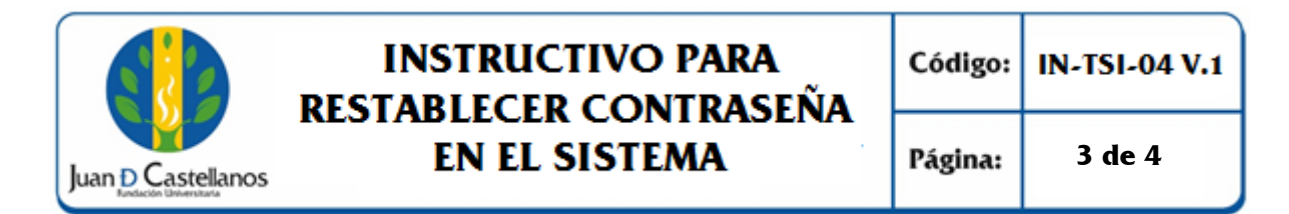

6.4 Haga clic en el botón "**Recordar Contraseña**".

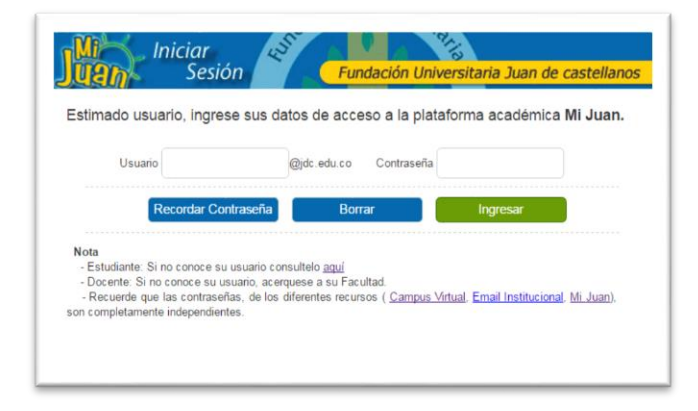

6.5 Ingrese el usuario asignado (Ver instructivo para consultar usuario de ingreso al sistema IN-TSI-01) y de clic en **Enviar**.

| <b>Uan</b> So                                                                     | esión                                         | Fundación l                                | Jniversitaria J                            | uan de castellanos                     |
|-----------------------------------------------------------------------------------|-----------------------------------------------|--------------------------------------------|--------------------------------------------|----------------------------------------|
| ara recuperar su Contr<br>orreo electrónico regi                                  | aseña es necesario<br>strado en el Aplicativ  | que ingrese su Us<br>o, le llegará una nue | uario y de clic<br>eva contraseña.         | en la botón Enviar. A                  |
| Usuario                                                                           |                                               |                                            |                                            |                                        |
|                                                                                   | Volver                                        |                                            | inviar                                     |                                        |
| Nota<br>* En caso de no encon<br>correos no deseados.<br>* Si recibe el mensaje e | rar el mensaje en la<br>n la bandeja SPAM, se | oandeja principal de<br>recomienda traslad | su correo, verifiqu<br>ar este a la bandej | e en la bandeja SPAM o<br>a principal. |

El sistema le mostrará un mensaje con el siguiente dialogo.

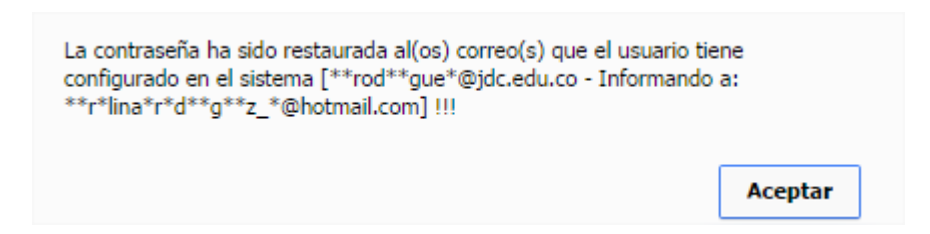

6.6 Verifique en su cuenta de correo institucional o personal la contraseña asignada.

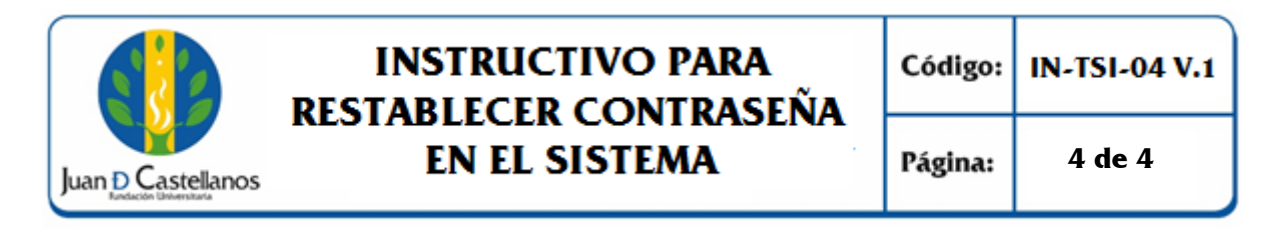

| Re | ecordar Contraseña Vortal - (JDC) !!! 📄 🛛 Recibidos 🗴                                                                |                          | ē | 2 |
|----|----------------------------------------------------------------------------------------------------|--------------------------|---|---|
| -  | noreply@jdc.edu.co<br>para mí  ਦ                                                                                     | 12:02 (hace 0 minutos) 💥 | * | • |
|    | Se ha generado una nueva contraseña provisional para el usuario [                                                    |                          |   |   |
|    | Nueva contraseña:                                                                                                    |                          |   |   |
|    | El sistema le solicitará el cambio de contraseña al momento de ingresar.                                             |                          |   |   |
|    | Este mensaje ha sido enviado a las siguientes cuentas de correo:dcrodriguez@jdc.edu.co                               |                          |   |   |
|    | Se le informa que la última vez que usted cambió su contraseña ó solicitó recuperación de la misma fue: 02-11-2016 a | las 18:40                |   |   |
|    | Recuerde, cambie periódicamente su contraseña por su seguridad y la del sistema.                                     |                          |   |   |

# 6.7 Luego de eso inicie sesión.

## 7. ANEXOS Y REGISTROS

Instructivo para Iniciar Sesión en el sistema. "IN-TSI-03"

| СС | DNT | ROL | DE | CAMBIOS | • |
|----|-----|-----|----|---------|---|
| ~~ |     |     |    |         | ľ |

| Versión | Fecha      | Ítem/Numeral | Descripción del cambio |
|---------|------------|--------------|------------------------|
| 1       | 17/10/2017 | No aplica    | Versión inicial        |

| *      |                                                                                                   |                                                                                               |                                                                                         |  |  |
|--------|---------------------------------------------------------------------------------------------------|-----------------------------------------------------------------------------------------------|-----------------------------------------------------------------------------------------|--|--|
|        | Elaboró                                                                                           | Revisó                                                                                        | Αρτοφό η                                                                                |  |  |
| Firma  | due lune,                                                                                         | Chuleune<br>Aller                                                                             | for accord                                                                              |  |  |
| Nombre | HERNÁN CAMILO SOTELO<br>CORREDOR<br>OSCAR JAVIER CARO                                             | OSCAR JAVIER CARO<br>FROILAN HUMBERTO PINEDA<br>MOLINA                                        | P. JOSÉ VICENTE JIMÉNEZ<br>CIPAMOCHA                                                    |  |  |
| Cargo  | Profesional Unidad de<br>Tecnologías y Sistemas de<br>Información<br>Jefe Unidad de Tecnologías y | Líder de Proceso Gestión de<br>Tecnologías y Sistemas de la<br>Información<br>Profesional SIG | Vicerrector Administrativo y<br>Financiero<br>(Representante de la dirección<br>al SIG) |  |  |
| Fecha  | Sistemas de Información                                                                           | 13/10/2017                                                                                    | 17/10/2017                                                                              |  |  |
|        |                                                                                                   |                                                                                               | ,,                                                                                      |  |  |